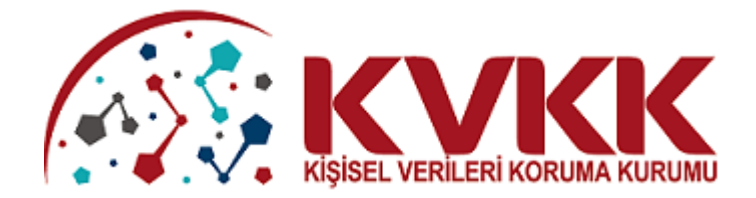

# KİŞİSEL VERİ İHLALİ BİLDİRİM FORMU KILAVUZU

SSEL

# KİŞİSEL VERİLERİ KORUMA KURUMU

# KİŞİSEL VERİ İHLALİ BİLDİRİM FORMU KILAVUZU

| L BİLDİRİM FOR<br>İRİM OLUŞTUR<br>Iakkınızda<br>hlal Hakkında<br>Bildirim<br>Dlası Sonuçlar<br>Önlemler<br>Ekler<br>RİM SORGULA / BİL | MU ANASA   | AYFASI |        |                                               |                    |                     |
|----------------------------------------------------------------------------------------------------|------------|--------|--------|-----------------------------------------------|--------------------|---------------------|
| İRİM OLUŞTUR<br>Iakkınızda<br>hlal Hakkında<br>Bildirim<br>Dlası Sonuçlar<br>Önlemler<br>Ekler<br>RİM SORGULA / BİL                   | DİRİM GÜNC | CELLE  |        |                                               |                    |                     |
| Iakkınızda<br>hlal Hakkında<br>Bildirim<br>Dlası Sonuçlar<br>Önlemler<br>Ekler<br>RİM SORGULA / BİL                                   | DİRİM GÜNC | CELLE  |        |                                               |                    |                     |
| hlal Hakkında<br>Bildirim<br>Dlası Sonuçlar<br>Önlemler<br>Ekler<br>RİM SORGULA / BİL                                                 | DİRİM GÜNC | CELLE  |        |                                               |                    |                     |
| Bildirim<br>Dlası Sonuçlar<br>Önlemler<br>Ekler<br>RİM SORGULA / BİL                                                                  | DİRİM GÜNC | CELLE  |        |                                               | <u> </u>           | ······              |
| Dlası Sonuçlar<br>Dnlemler<br>Ekler<br>RİM SORGULA / BİL                                                                              | DİRİM GÜNC | CELLE  |        |                                               |                    |                     |
| Dnlemler<br>Ekler<br>RiM SORGULA / BİL                                                                                                | DİRİM GÜNC | CELLE  |        |                                               |                    |                     |
| Ekler                                                                                                    | DİRİM GÜNC | CELLE  | a juli |                                               |                    |                     |
| RİM SORGULA / BİL                                                                                                    | DİRİM GÜNC | CELLE  | a USA  | <u>, , , , , , , , , , , , , , , , , , , </u> |                    |                     |
|                                                                                                    | RIL        |        |        |                                               |                    |                     |
| SEL                                                                                                    |            |        |        |                                               |                    |                     |
|                                                                                                    | SEL        | Still  | SEL    | SEL                                           | Still Willie State | Still Within States |

# 1. KİŞİSEL VERİ İHLALİ BİLDİRİM FORMUNA GİRİŞ

Kişisel Verileri Koruma Kurumunun internet sayfası olan <u>www.kvkk.gov.tr</u> adresine giriş yapıldıktan sonra Anasayfa'da sağ taraftaki menüler içerisinde yer alan Kişisel Veri İhlal Bildirimi ikonuna tıklanarak kişisel veri ihlal bildirimi alanına giriş yapılacaktır.

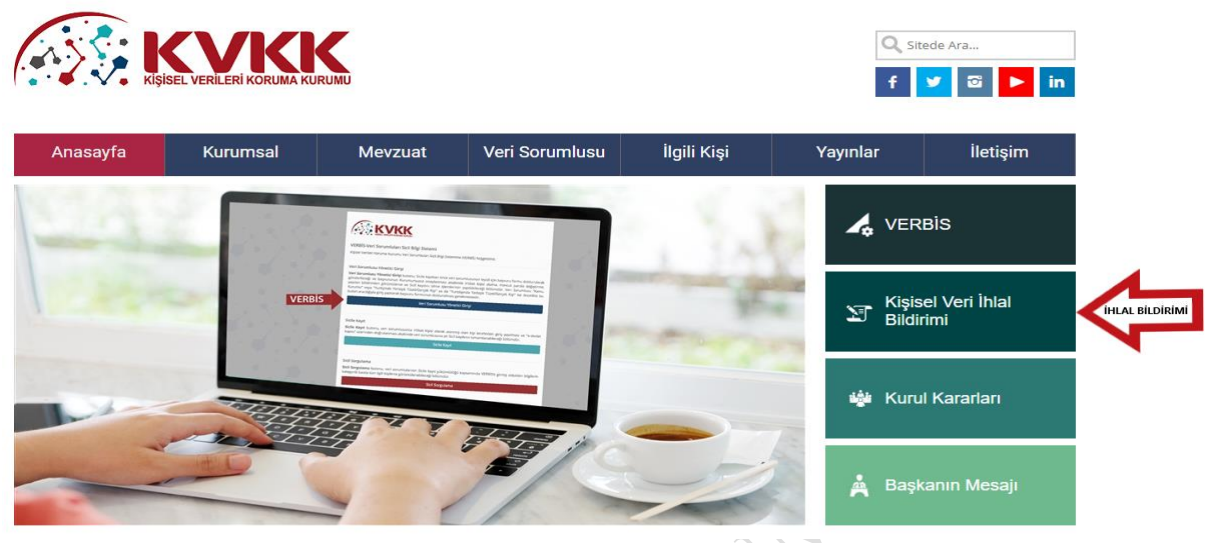

Şekil 1.1

Giriş yapılan sayfada "KİŞİSEL VERİ İHLALİ BİLDİRİM USUL VE ESASLARINA İLİŞKİN KİŞİSEL VERİLERİ KORUMA KURULUNUN 24.01.2019 TARİH VE 2019/10 SAYILI KARARINA İLİŞKİN DUYURU" yer almaktadır. Söz konusu duyuru sayfasının altında yer alan Kişisel Veri İhlal Bildirim Formuna (İnternet) tıklanarak bildirim sayfasına geçilebilmektedir. Form el ile doldurulmak isteniyorsa Kişisel Veri İhlal Bildirim Formuna (PDF) tıklanır.

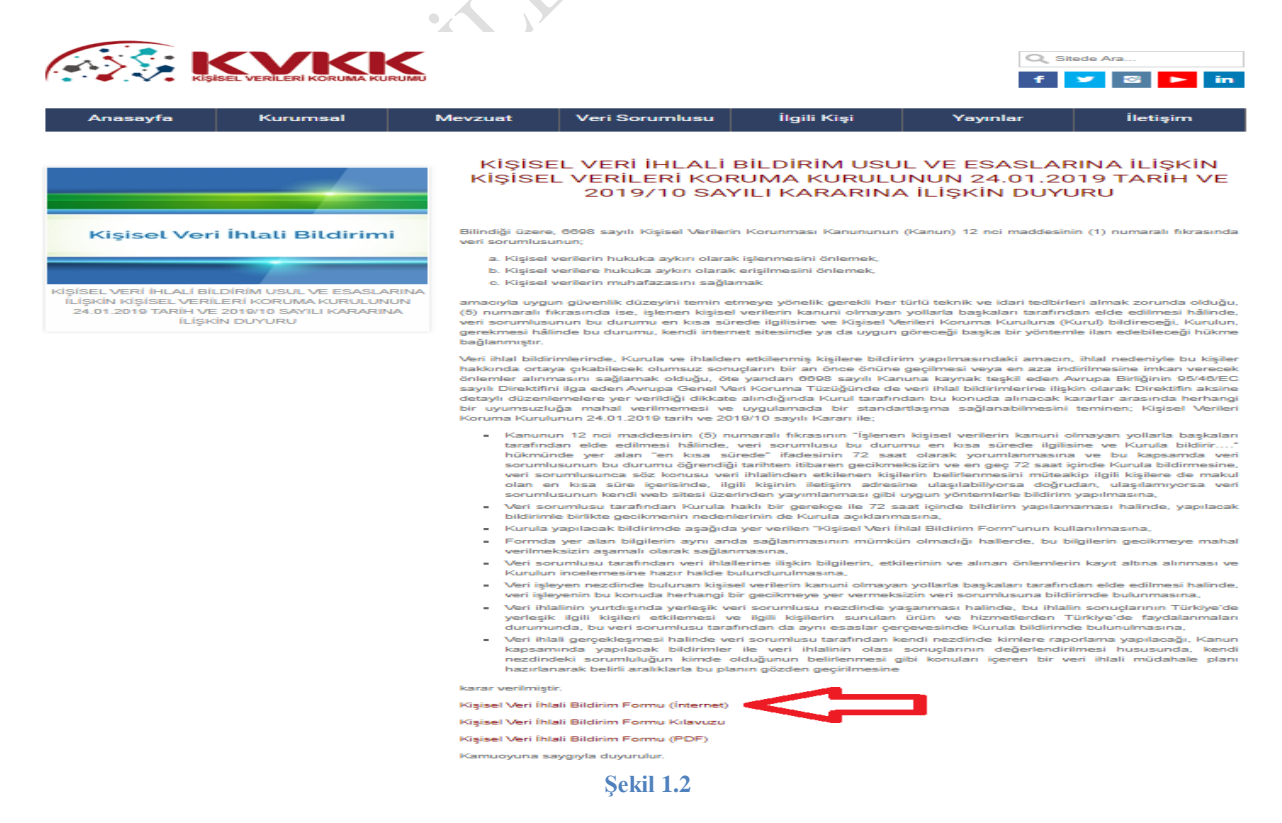

# 2. İHLAL BİLDİRİM FORMU ANASAYFASI

SSEL

Açılan ihlal bildirimi ana sayfasında, ihlal bildirimi oluşturmak, Kuruma göndermek için "Bildirim Oluştur" ve ihlal bildirimi sorgulamak ve güncellemek için "Bildirim Sorgula/Bildirim Güncelle" olmak üzere iki bölüm bulunmaktadır.

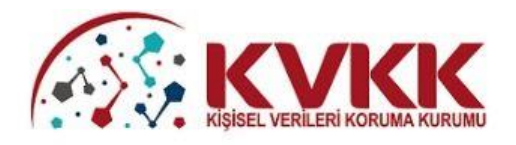

# KİŞİSEL VERİLERİ KORUMA KURUMU İHLAL BİLDİRİM İŞLEMLERİ

İhlal Bildirimi oluşturmak için bu butonu kullanabilirsiniz.

+ Bildirim Oluştur

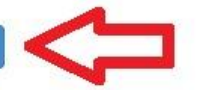

İhlal Bildirimi sorgulamak ve güncellemek için bu butonu kullanabilirsiniz.

Q Bildirim Sorgula / Bildirim Güncelle

Kişisel Veri İhlali Bildirim Formu Kılavuzu'nu görüntülemek için bu butonu kullanabilirsiniz.

A Kişisel Veri İhlali Bildirim Formu Kılavuzu

Şekil 2.1

# 3. BİLDİRİM OLUŞTUR

### 3.1. Hakkınızda

Bu bölümdeki alanların (Şekil 3.1) tamamının doldurulması zorunlu olup eksiksiz ve doğru bir şekilde doldurulduktan sonra "Kaydet" butonu tıklanarak kaydedilmesi gerekir.

"Veri Sorumlusunun Unvanı/İsmi" ve "Veri Sorumlusunun Adresi" alanlarına veri ihlalinin gerçekleştiği gerçek veya tüzel kişiliğin adı ve adresi yazılır.

"Veri Sorumlusu adına bu bildirimi hazırlayan kişi" başlığı altındaki alanlar doldurulurken veri sorumlusu nezdinde çalışan yetkilendirilmiş bir personel tarafından veri ihlal bildirimi yapılıyor ise ilgili alanlar eksiksiz ve doğru bir şekilde doldurulur. Ancak, veri sorumlusu adına bir avukat, danışman vb. tarafından yapılan bir veri ihlal bildirimi ise alanların doldurulmasının yanı sıra tevsik edici sözleşme veya vekaletname gibi belgeler "Ekler" bölümüne eklenmelidir.

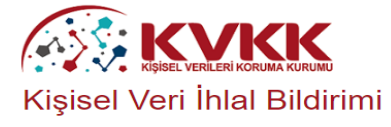

| A) Hakkınızda        | B) İhlal Hakkında          | C) Bildirim       | D) Olası Sonuçlar           | E) Önlemler         | F) Ekler                                                 |             |
|----------------------|----------------------------|-------------------|-----------------------------|---------------------|----------------------------------------------------------|-------------|
|                      |                            |                   |                             |                     |                                                          |             |
| HAKKINIZD            | A                          |                   |                             |                     |                                                          |             |
|                      |                            |                   |                             |                     |                                                          |             |
| 1. Veri Sorumlus     | sunun Unvanı/İsmi (*)      |                   |                             |                     |                                                          |             |
| 2. Veri Sorumlus     | unun Adresi (*)            |                   |                             |                     |                                                          |             |
|                      |                            |                   |                             |                     |                                                          |             |
| 3. Veri sorumlus     | u adına bu bildirimi hazıı | layan kişinin:    |                             |                     |                                                          |             |
| (Bu bildirim veri so | orumlusu adına başka bir g | gerçek veya tüzel | kişi tarafından doldurulmas | I/gönderilmesi duru | nunda teşvik edici belgeleri (sözleşme, vekaletname vb.) | ekleyiniz.) |
| Adı ve Soy           | yadı (*)                   |                   |                             |                     |                                                          |             |
| Görevi/Un            | vanı (*)                   |                   |                             |                     |                                                          |             |
| E poetaeu            | (*)                        |                   |                             |                     |                                                          |             |
| E-postasi (          | ()                         |                   |                             |                     |                                                          |             |
| Telefonu (*          | *)                         |                   |                             |                     |                                                          |             |
| Adresi (*)           |                            |                   |                             |                     |                                                          |             |
|                      |                            |                   |                             |                     |                                                          |             |
| Cevap:               |                            |                   |                             |                     |                                                          |             |
| 32 + 9 = ?           |                            |                   |                             |                     |                                                          |             |
|                      |                            |                   |                             |                     |                                                          |             |
|                      |                            |                   | E la                        | Cavdat              |                                                          |             |

#### Şekil 3.1

Şekil 3.1'deki alanlar doldurulup kaydedildikten sonra Şekil 3.2'de görüldüğü üzere tekil şekilde oluşturulan bir güvenlik kodu (takip numarası) ekrana gelecektir. Ekrana gelen bu kod tarafınızca kaydedilmelidir. Bu kod sonraki aşamalarda bildirimin sorgulanması ve güncellenmesi açısından son derece önemlidir. Bu kodun kaybedilmesi durumunda veriguvenligi@kvkk.gov.tr adresine e-posta gönderip güvenlik kodunu sorgulayabilirsiniz.

Lütfen güvenlik kodunuzu(takip numarası) kaybetmeyiniz. Bildirim ile ilgili güncelleme yapabilmek için güvenlik kodunu girmeniz gerekecektir.
 Güvenlik kodunuz: P6jRDWo5nbqZJYpv

#### Şekil 3.2

#### 3.2. İhlal Hakkında

Bu bölümde "Bildirim Türü" alanına veri ihlali ile ilgili ilk kez bildirim yapılacaksa "İlk Bildirim" kutucuğu işaretlenir.

İhlalin başlama tarihi, veri sorumlusu tarafından yapılan incelemeler sonucunda veri ihlalinin başladığı tarihi ifade eder.

İhlalin sona erme tarihi, veri sorumlusu tarafından yapılan incelemeler sonucunda veri ihlalinin sona erdiği tarihi ifade eder.

İhlalin tespit tarihi ise, veri sorumlusunun ihlalden ilk haberdar olduğu tarihi ifade eder.

Şekil 3.3'deki alanlardan zorunlu seçeneği olanlar doldurulup bu bölümün diğer sorularıyla devam edilir.

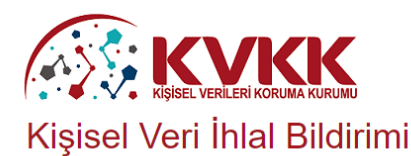

| 🕀 Lütfen güvenlik k  | kodunuzu(takip numarası) | kaybetmeyiniz. Bilo | dirim ile ilgili güncelleme ya | apabilmek için güver | nlik kodunu girmeniz gerekecektir. |   |  |
|----------------------|--------------------------|---------------------|--------------------------------|----------------------|------------------------------------|---|--|
| Güvenlik kodunuz: F  | P6jRDWo5nbqZJYpv         |                     |                                |                      |                                    |   |  |
|                      |                          |                     |                                |                      |                                    |   |  |
| A) Hakkınızda        | B) İhlal Hakkında        | C) Bildirim         | D) Olası Sonuçlar              | E) Önlemler          | F) Ekler                           |   |  |
|                      |                          |                     |                                |                      |                                    |   |  |
| İHLAL HAKI           | KINDA                    |                     |                                |                      |                                    |   |  |
|                      |                          |                     |                                |                      |                                    |   |  |
| 4. Bildirim Türü (   | (*)                      | 🗌 İlk Bildirim      |                                |                      |                                    |   |  |
|                      |                          | Takip Bildirin      | ni                             |                      |                                    |   |  |
| Takip Numarası       |                          |                     |                                |                      |                                    |   |  |
| 5 İbləlin bəsləm     | a tarihi ya caati (*)    |                     |                                |                      |                                    |   |  |
| 5. main başıam       | a tarini ve saati ( )    |                     |                                |                      |                                    | × |  |
| 6. İhlalin sona er   | me tarihi ve saati       |                     |                                |                      |                                    | × |  |
| 7. İbləlin təşəit tə | nihi ve pesti (*)        |                     |                                |                      |                                    |   |  |
| 7. iniaiin tespit ta | arını ve saatı (*)       |                     |                                |                      |                                    | × |  |

#### Şekil 3.3

Veri ihlalinin, veri işleyen nezdinde gerçekleşmesi ve veri sorumlusuna bildirilmesi durumunda Şekil 3.4'deki alanlar eksiksiz doldurulur. Veri ihlali, veri işleyen nezdinde gerçekleşmemişse bu alanın doldurulmasına gerek yoktur.

Veri işleyenin tespit tarihi, veri işleyen nezdinde gerçekleşen veri ihlalinin başladığı tarihi ifade eder.

Veri işleyenin veri sorumlusuna bildirdiği tarih, veri sorumlusunun veri ihlalinden haberdar olma tarihini ifade eder.

Veri sorumlusunun veri işleyen tarafından nasıl haberdar edildiğine dair belgeleri (yazı, eposta vb.) Ekler bölümüne eklemesi gerekmektedir.

| 8. İhlal veri işleyen tarafından veri sorumlu<br>(Yazı, e-posta mesajı vb. tevsik edici belgeleri | isuna bildirildiyse:<br>i bu bildirimin ekinde gönderiniz.) |   |  |
|---------------------------------------------------------------------------------------------------|-------------------------------------------------------------|---|--|
| Veri işleyenin Unvanı/İsmi                                                                        |                                                             |   |  |
| Veri işleyenin Adresi                                                                             |                                                             |   |  |
| Veri işleyenin tespit tarihi ve<br>saati                                                          | ×                                                           | : |  |
| Veri işleyenin veri sorumlusuna<br>bildirdiği tarih ve saat                                       | ×                                                           | : |  |
|                                                                                                   |                                                             |   |  |

Şekil 3.4

Veri ihlalinin kaynağı Şekil 3.5'de yer alan kutucuklardan işaretlenecek olup, aynı anda birden fazla seçenek de işaretlenebilir. Bununla birlikte veri ihlalinin nasıl gerçekleştiği hakkında verilecek bilgiler "*Cevabınızı detaylı bir şekilde açıklayınız*." alanına yazılır. İhlalin kaynağı Şekil 3.5'deki mevcut seçeneklerden biri değilse "*Diğer*" kutucuğu işaretlenip ihlalin kaynağı ve nasıl gerçekleştiği ile ilgili bilgiler "*Cevabınızı detaylı bir şekilde açıklayınız*." alanına yazılır. Örneğin; veri ihlali Siber Saldırı yöntemlerinden zararlı yazılım yüklenmesi ile gerçekleşmiş ise bu zararlı yazılımın ne olduğu, nasıl bulaştığı, hangi sistemleri etkilediği gibi detaylara yer verilerek "*Cevabınızı detaylı bir şekilde açıklayınız*." alanına yazılır.

| 9. İhlalin kaynağı ve nasıl<br>gerçekleştiği hakkında bilgi veriniz. (*) | (Birden çok uyan seçenek bulunması halinde hepsini işaretleyiniz.) Belge/cihaz hırsızlığı veya kaybolması Verilerin güvensiz ortamlarda depolanması |
|--------------------------------------------------------------------------|----------------------------------------------------------------------------------------------------|
|                                                                          | Sabotaj                                                                                                    |
|                                                                          | Siber Saldırı                                                                                                    |
|                                                                          | Zararlı yazılımlar                                                                                                    |
|                                                                          | Sosyal mühendislik                                                                                                    |
|                                                                          | Hizmet dışı bırakma (DoS-DDoS)                                                                                                    |
|                                                                          | Fidye yazılımı (Ransomware)                                                                                                    |
|                                                                          | Parola saldırısı ( Brute-Force Attack)                                                                                                    |
|                                                                          | Diğer                                                                                                    |
|                                                                          | Diğer                                                                                                    |
|                                                                          |                                                                                                    |
| Cevabınızı detaylı bir şekilde<br>açıklayınız: (*)                       |                                                                                                    |
|                                                                          |                                                                                                    |

Şekil 3.5

Veri ihlalinin etkisi Şekil 3.6'da görülen kutucukların işaretlenmesi ile belirtilir. Bu bölümde işaretlenecek olan;

**Veri Gizliliği** : Verinin yetkisiz kişilerce ele geçirilmesinin engellenmesidir.

### Veri Bütünlüğü : Verinin olması gerektiği şekilde tutulması ve korunmasıdır.

**Veriye Erişim** : Verinin her an ulaşılabilir ve kullanılabilir olmasıdır.

Aynı anda birden fazla seçenek işaretlenebilir ve veri ihlalinin etkisi Şekil 3.6'da bulunan "*Cevabınızı detaylı bir şekilde açıklayınız*." alanına yazılmalıdır.

| 10. İhlal etkisini belirtiniz. (*)             | (Birden çok uyan seçenek bulunması halinde hepsini işaretleyiniz.)<br>Veri gizliliği<br>Veri bütünlüğü<br>Veriye erişim/ulaşılabilirlik |
|------------------------------------------------|----------------------------------------------------------------------------------------------------|
| Cevabınızı detaylı bir şekilde<br>açıklayınız: | (Cevabinizi detaylandiriniz.)                                                                                                    |

#### Şekil 3.6

Şekil 3.7'deki alana veri ihlalinin nasıl ve kim tarafından tespit edildiği detaylı bir şekilde yazılacak olup varsa ihlal ile ilgili tevsik edici belgeler (yazılı metin, e-posta, fotoğraf vb.) "Ekler" bölümüne eklenir. Örneğin, veri sorumlusu fidye yazılımının sistemlerine yüklenmesine maruz kalıp saldırganlardan e-posta aldı ise bu tespit şekil 3.7'deki ilgili alana yazılır.

| 11. İhlalin nasıl tespit edildiği | (Varsa tevsik edici belgeleri bu bildirimin ekinde gönderiniz.) |
|-----------------------------------|-----------------------------------------------------------------|
| hakkinda biigi veriniz. ( )       |                                                                 |
|                                   |                                                                 |
|                                   |                                                                 |
|                                   |                                                                 |

#### Şekil 3.7

Veri ihlalinden etkilenen kişisel veri kategorileri Şekil 3.8'de yer alan kutucuklardan işaretlenecek olup, birden çok veri kategorisi olması halinde ilgili seçenekler birlikte işaretlenir. Veri ihlalinden etkilenen kişisel veri kategorileri içerisinde uygun seçenek bulunmadığı takdirde "Diğer" seçeneği işaretlenir. Aynı zamanda veri ihlalinden etkilenen özel nitelikli kişisel veriler varsa bu alandaki kutucuklar da aynı şekilde işaretlenir. Ayrıca ihlalden etkilenen kişisel veriler Şekil 3.8'deki *Cevabınızı detaylı bir şekilde açıklayınız*." alanına detaylı bir şekilde yazılır.

Örneğin, *Kimlik* verileri içerisinde ad-soyad, vatandaşlık numaraları, pasaport numaraları gibi; *İletişim* verileri içerisinde telefon numaraları, e-posta adresi gibi kişiyi ilgilendiren veriler yer almakta olup, bunlar "*Cevabinizi detaylı bir şekilde açıklayınız*." alanına yazılır.

| 12. İhlalden etkile | nen kişisel veri kategorileri:                   |                  |                                              |
|---------------------|--------------------------------------------------|------------------|----------------------------------------------|
| (Birden çok uyan s  | eçenek bulunması halinde hepsini işaretleyiniz.) |                  |                                              |
| Kişisel Veri (*)    | Kimlik                                           | Özel Nitelikli   | Irk ve Etnik Köken                           |
|                     | İletişim                                         | Kişisel Veri (*) | Siyasi Düşünce                               |
|                     | Lokasyon                                         |                  | Felsefi İnanç, Din, Mezhep ve Diğer İnançlar |
|                     | Özlük                                            |                  | Kılık ve Kıyafet                             |
|                     | Hukuki İşlem                                     |                  | Dernek Üyeliği                               |
|                     | Müşteri İşlem                                    |                  | Vakıf Üyeliği                                |
|                     | Fiziksel Mekan Güvenliği                         |                  | Sendika Üyeliği                              |
|                     | İşlem Güvenliği                                  |                  | Sağlık Bilgileri                             |
|                     | Risk Yönetimi                                    |                  | Cinsel Hayat                                 |
|                     | Finans                                           |                  | Ceza Mahkumiyeti ve Güvenlik Tedbirleri      |
|                     | Mesleki Deneyim                                  |                  | Biyometrik Veri                              |
|                     | Pazarlama                                        |                  | Genetik Veri                                 |
|                     | Görsel ve İşitsel Kayıtlar                       |                  | Yoktur                                       |
|                     | Diğer                                            |                  |                                              |
|                     | Yoktur                                           |                  |                                              |
|                     |                                                  |                  |                                              |
| Cevabinizi detavl   | bir sekilde (Cevabinizi detavlandırınız )        |                  |                                              |
| açıklayınız:        |                                                  |                  |                                              |
|                     |                                                  |                  |                                              |

#### Şekil 3.8

Şekil 3.9'daki alana veri ihlalinden etkilenen kişi ve kayıt sayısı yazılır. İhlalden etkilenen kişi ve kayıt sayısının tespit edilememesi durumunda bunun nedeni açıklanır. Kayıt sayısı ile ihlalden etkilenen kişi sayısı veri kategorilerine göre değişiklik gösterebilir. Bu sayı hesaplanırken ilgili kişinin ihlale uğrayan tüm verilerinin sayısı dikkate alınır. Örneğin, 10 kişinin TC Kimlik numarası ve adresi veri ihlalinden etkilenmiş ise kişi sayısı 10, kayıt sayısı ise 20 olacaktır.

| 13. İhlalden etkilenen kişi ve kayıt sayısı:                                                            |                                                                                                  |
|----------------------------------------------------------------------------------------------------|--------------------------------------------------------------------------------------------------|
| Kişi Sayısı (*)                                                                                         |                                                                                                  |
| Kayıt Sayısı (*)                                                                                        |                                                                                                  |
| Kişi ve/veya Kayıt Sayıları<br>Tahmini ise Kesin sayıların<br>tespit edilememe nedenini<br>açıklayınız. | (Kişi ve/veya Kayıt Sayıları Tahmini ise Kesin sayıların tespit edilememe nedenini açıklayınız.) |

# Şekil 3.9

Veri ihlalinden etkilenen ilgili kişi grupları ve ihlalin ilgili kişiler üzerindeki etkileri Şekil 3.10'da yer alan kutucuklardan işaretlenecek olup, ilgili kişi grubu ve ihlalin ilgili kişiler üzerinde etkisinin birden fazla olması durumunda birden fazla seçenek işaretlenmelidir. Bu kategoriler dışında bir seçenek olması halinde "*Diğer*" seçeneği işaretlenir ve cevap gelecek boşluğa girilir.

Bu alanın da tamamlanması sonrasında, "Kaydet" butonuna tıklanarak, "Bildirim" bölümüne geçilir.

|                                      | 🖹 Kavdet                                                                        |  |
|--------------------------------------|---------------------------------------------------------------------------------|--|
|                                      |                                                                                 |  |
|                                      | Diğer                                                                           |  |
|                                      | Kişisel Verilerin Güvenliği Kaybı                                               |  |
|                                      | itibar Kaybı                                                                    |  |
|                                      | Finansal Kayıp                                                                  |  |
|                                      | Dolandiricilik                                                                  |  |
|                                      | Hakların Kısıtlanması                                                           |  |
|                                      | Avrimcilik                                                                      |  |
|                                      | Kişisel venier Uzerinde Kontrol Kaydı<br>Kimlik Hıreizliği                      |  |
| jili Kişiler Üzerindeki Etkileri (*) | (Birden çok uyan seçenek bulunması halinde hepsini işaretleyiniz.)              |  |
|                                      |                                                                                 |  |
|                                      | Diger                                                                           |  |
|                                      | Henüz bilinmiyor                                                                |  |
|                                      | Korunmaya muhtaç yetişkinler                                                    |  |
|                                      | Çocuklar                                                                        |  |
|                                      | Hastalar                                                                        |  |
|                                      | Müşteriler ve potansiyel müşteriler                                             |  |
|                                      | Öğrenciler                                                                      |  |
|                                      | Aboneler/Üyeler                                                                 |  |
|                                      | Kullanıcılar                                                                    |  |
| jili Kişi Grupları (°)               | (birden çok uyan seçenek bulunması nainde nepsini işaretleyiniz.)<br>Calısanlar |  |
|                                      |                                                                                 |  |
| irden çok uyan seçenek bulunması h   | alinde hepsini işaretleyiniz.)                                                  |  |
|                                      |                                                                                 |  |

#### Şekil 3.10

#### 3.3. Bildirim

Şekil 3.11'de bulunan alan geç bildirimde bulunan veri sorumluları tarafından doldurulur. İhlalin tespitinden ihlalin Kurula bildirimine kadar geçen süre 72 saati aşmış ise bunun nedenleri bu alana girilmelidir.

| BILDIRIM                                                                                                    |           |
|----------------------------------------------------------------------------------------------------|-----------|
| 15. Kurula bildirimde tespit tarihinden<br>sonra 72 saat geçirilmiş ise geç<br>bildirimin sebebini açıklayınız |           |
|                                                                                                    | 0.12.2.11 |

#### Şekil 3.11

Şekil 3.12'de ilgili kişilere ihlal bildirimi yapılıp yapılmadığına dair seçenekler işaretlenir. Eğer "Evet, ilgili kişilere bildirim yapıldı" veya "İlgili kişilere halihazırda bildirim yapılmaktadır." kutucukları işaretlenmiş ise bildirime ilişkin tevsik edici belgeler "*Ekler*" bölümüne eklenmelidir. "Diğer" seçeneği seçilmişse, cevap detaylı bir şekilde açıklanır.

| mr? (*)                                        | Ilgili kişilere halihazırda bildirim yapılmaktadır Hayır, ancak bildirilecek Diğer (Aşağıda detayları belirtiniz) |
|------------------------------------------------|----------------------------------------------------------------------------------------------------|
| Cevabınızı detaylı bir şekilde<br>açıklayınız: | (Cevabinizi detaylandiriniz.)                                                                                     |

#### Şekil 3.12

Şekil 3.13'de bulunan alana ilgili kişilere yapılan veya yapılması planlanan bildirimin tarihi eklenir.

17. İlgili kişilere yapılan/yapılacak bildirimin tarihi

#### Şekil 3.13

Şekil 3.14'te yer alan alana ilgili kişilere yapılan veya yapılması planlanan bildirimin yöntemi yazılır. Bu bildirimler e-posta, mektup, sms vb. şekilde olabilmektedir. Ayrıca bu bildirimin bir örneği "*Ekler*" bölümüne eklenmelidir.

| 18. İlgili kişilere hangi yöntemle                             | (Varsa bildirim örneğinin bir nüshasını bu bildirimin ekinde gönderiniz) |  |  |  |  |  |
|----------------------------------------------------------------|--------------------------------------------------------------------------|--|--|--|--|--|
| bildirim yapıldı/yapılacağı hakkında<br>detaylı bilgi veriniz. |                                                                          |  |  |  |  |  |
|                                                                |                                                                          |  |  |  |  |  |

#### Şekil 3.14

Şekil 3.15'te bulunan alana ilgili kişilerin veri ihlali ile ilgili bilgi alabileceği iletişim kanalları yazılacaktır. Örneğin, veri sorumlusu tarafından veri ihlali hakkında bilgi verecek çağrı merkezi veya veri ihlaline dair bilgilerin bulunduğu internet adresi.

| 19. İlgili kişilerin veri ihlali ile ilgili                  | (İnternet adresi, çağrı merkezi vb. bilgiler) |
|--------------------------------------------------------------|-----------------------------------------------|
| bilgi almalarını sağlayacak iletişim<br>vollarını belirtiniz |                                               |
| jenann zen unz                                               |                                               |

#### Şekil 3.15

Veri ihlali ile ilgili Türkiye'de yer alan yargı, kolluk kuvvetleri veya diğer kamu kurumlarının görev alanına giren bir husus olması durumunda ve bu ihlal hakkında bu organizasyon veya kurumlara bilgi verilmiş/verilecek ise Şekil 3.16'daki kutucuklardan "Evet" seçeneği işaretlenir. Aksi durumda "Hayır" seçeneği işaretlenir. "Evet" seçeneğinin işaretlenmesi durumunda tevsik edici belgeler "*Ekler*" bölümüne tercihe göre eklenebilir. Örneğin, şikâyetçi ifade tutanağı, olay yeri inceleme raporu, suç duyurusu vb.

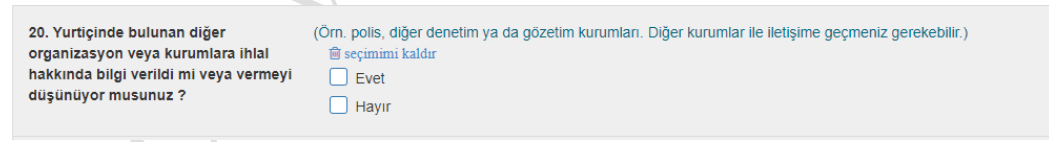

#### Şekil 3.12

Veri ihlali ile ilgili yurtdışında bulunan yargının, kolluk kuvvetlerinin veya diğer kamu kurumlarının görev alanına giren bir husus olduğu durumda ve bu ihlal hakkında bu yurtdışında bulunan organizasyon veya kurumlara bilgi verilecek ise Şekil 3.17'deki kutucuklardan "*Evet*" seçeneği işaretlenir. Aksi durumda "*Hayır*" seçeneği işaretlenir. "Evet" seçeneğinin seçilmesi durumunda tevsik edici belgeler "*Ekler*" bölümüne tercihe göre eklenebilir. Bu işlem tamamlandıktan sonra "*Kaydet*" butonuna tıklanır ve "*Olası Sonuçlar*" bölümüne geçilir.

| 21. Yurtdışında bulunan diğer          | (Örn. po |
|----------------------------------------|----------|
| organizasyon veya kurumlara ihlal      | 🗊 seçi   |
| hakkında bilgi verildi mi veya vermeyi | E E      |
| düşünüyor musunuz ?                    | Пн       |

#### 🖺 Kaydet

#### Şekil 3.17

#### 3.4. Olası Sonuçlar

Bu bölümde "ilgili kişilerin olumsuz etkilere maruz kalma olasılığı" seçeneklerinden bir tanesi veri sorumlusu tarafından işaretlenir. Şekil 3.18'de bulunan açıklamalar dikkatli bir şekilde okunup yaşanılan veri ihlali ile karşılaştırılır ve en uygun seçenek işaretlenir.

| OLASI SONUÇLAR                                                     |                                                                                                    |
|--------------------------------------------------------------------|----------------------------------------------------------------------------------------------------|
|                                                                    |                                                                                                    |
| 22. İlgili Kişilerin Olumsuz Etkilere<br>Maruz Kalma Olasılığı (*) | <ul> <li>(Gerçekleşen veri ihlalinin düzeyinin belirlenmesinde ilgili kişiler üzerinde ne kadar bir potansiyel etkiye neden olduğunun değerlendirilmesi gerekmektedir. Söz konusu potansiyel etkinin değerlendirilmesinde ise ihlalin niteliği, nedeni, ihlale maruz kalan verinin türü, ihlalin etkisinin azaltılmasında alınan önlemler ile ihlalden etkilenen ilgili kişi kategorileri göz önünde bulundurulmalıdır)</li> <li>Çok Yüksek (İlgili kişiler üstesinden gelemeyecekleri zorluklar ve geri döndürülemez sonuçlar ile karşılaşabilir (İşin durması, uzun süreli psikolojik veya fiziksel rahatsızlık, ölüm vb.))</li> </ul> |
|                                                                    | Yüksek (İlgili kişiler zorluklara rağmen üstesinden gelmeleri gereken ciddi sonuçlarla karşılaşabilirler.(Maddi zarar, iş kaybı, adli soruşturma, sağlığın kötüleşmesi vb.))                                                                                                    |
|                                                                    | Orta (İlgili kişiler zorluklara rağmen üstesinden gelebilecekleri olumsuzluklarla karşılaşabilirler (Fazla efor, ek maliyet, stres, küçük fiziksel rahatsızlıklar vb.))                                                                                                    |
|                                                                    | Düşük (İlgili kişiler üstesinden gelebilecekleri küçük olumsuzluklarla karşılaşabilirler (fazla zaman harcama, sıkıntı vb.))                                                                                                    |
|                                                                    | Henüz Bilinmiyor                                                                                                    |
|                                                                    |                                                                                                    |

# Şekil 3.18 "İhlalin Organizasyonunuza Olan Etkileri", Şekil 3.19'da görülen kutucuklar yanlarında yer alan açıklamalarla birlikte dikkatli bir şekilde okunup yaşanılan veri ihlali ile karşılaştırılarak veri sorumlusu tarafından işaretlenir. Örneğin, veri sorumlusunun sistemindeki tüm kişisel veriler geri döndürülemeyecek şekilde tamamen (yedekleriyle beraber) yok edilmiş ve veri sorumlusunun tüm organizasyonu (iş akışı) yok edilen bu verilere bağlı ise bu ihlalin veri sorumlusunun organizasyonuna etkisi "Çok Yüksek" olarak işaretlenecektir. Sonrasında Kaydet butonuna tıklanır ve bir sonraki "Önlemler" bölümüne geçilir.

|                                    | 🖺 Kaydet                                                                  |  |  |  |
|------------------------------------|---------------------------------------------------------------------------|--|--|--|
|                                    |                                                                           |  |  |  |
|                                    | Bilinmiyor                                                                |  |  |  |
|                                    | Düşük (Herhangi bir etkinlik ve kontrol kaybının olmaması.)               |  |  |  |
|                                    | Orta (Bazı hizmetlerin sunumunda kontrol kaybı ve eksikliğinin oluşması.) |  |  |  |
| Etkileri (*)                       | Vüksek (Önemli hizmetleri sunma yetisinin kaybedilmesi.)                  |  |  |  |
| 23. İhlalin Organizasyonunuza Olan | Cok Yüksek (Her türlü hizmet sunma yetisinin kaybedilmesi.)               |  |  |  |
|                                    | 1                                                                         |  |  |  |

Şekil 3.19

#### 3.5. Önlemler

Şekil 3.20'te görülen alana çalışanların kişisel verilerin korunması hususunda son bir yıl içinde aldığı eğitimler yazılır. Çalışanların aldığı eğitimlere dair tevsik edici belgeler "*Ekler*" bölümüne eklenmelidir.

| ÖNLEMLER                                                                                       |                                                                 |
|------------------------------------------------------------------------------------------------|-----------------------------------------------------------------|
| 24. İhlal ile ilgili olan çalışanların son<br>bir yıl içerisinde aldığı eğitimler<br>nelerdir? | (Varsa tevsik edici belgeleri bu bildirimin ekinde gönderiniz.) |

#### Şekil 3.20

Veri sorumlusu, veri ihlalinden önce aldığı teknik ve idari tedbirleri Şekil 3.21'de görülen alanları doldurarak bildirir. Söz konusu tedbirlerle ilgili varsa gerekli açıklamalar en altta yer alan "*Açıklamalar*" alanına yazılabilir. Ayrıca ihlalden önce alınmış tedbirlere dair tevsik edici belgeler "*Ekler*" bölümüne eklenmelidir.

| 25. Bu tür ihlalleri engellemek için ihlalin gerçekleşmesinden önce almış olduğunuz teknik ve idari tedbirlerini belirtiniz.:<br>(Varsa teşvik edici belgeleri bu bildirimin ekinde gönderiniz.) |  |  |  |  |
|----------------------------------------------------------------------------------------------------|--|--|--|--|
| Teknik Tedbirler (*)                                                                                                    |  |  |  |  |
| İdari Tedbirler (*)                                                                                                    |  |  |  |  |
| Aciklama                                                                                                    |  |  |  |  |
|                                                                                                    |  |  |  |  |
|                                                                                                    |  |  |  |  |

Veri sorumlusu, veri ihlalinden sonra aldığı teknik ve idari tedbirleri Şekil 3.22'de görülen alanları doldurarak bildirir. Tedbirlerle ilgili varsa gerekli açıklamalar en altta yer alan "*Açıklamalar*" alanına yazılabilir. Ayrıca ihlalden sonra alınmış tedbirlere dair tevsik edici belgeler "*Ekler*" bölümüne eklenir.

| 26. İhlal sonrası almış olduğunuz veya alı<br>(Problemi çözmek ve olumsuz etkilerini ortac<br>sağlanması, veri güvenliği eğitimi planlanması | nayı planladığınız teknik ve idari tedbirleri belirtiniz ve bunların tahminen ne zaman tamamlanacağı hakkında bilgi veriniz.:<br>Ian kaldırmak adına almış olduğunuz önlemleri belirtiniz; örneğin yanlışlıkla gönderilmiş olan verilerin yok edilmesi, şifrelerin güvenliğinin<br>vb. ayrıca bu tedbirlere alt varsa tevsik edici belgeleri bu bildirimin ekinde gönderiniz.) |
|----------------------------------------------------------------------------------------------------|----------------------------------------------------------------------------------------------------|
| Teknik Tedbirler (*)                                                                                                    |                                                                                                    |
| İdari Tedbirler (°)                                                                                                    |                                                                                                    |
| Açıklama                                                                                                    |                                                                                                    |
|                                                                                                    | 昏 Kaydet                                                                                                    |
| Y                                                                                                    | Sekil 3.22                                                                                                    |

## **3.6. Ekler**

İhlal Bildiriminin son bölümü olan Ekler bölümüne (Şekil 3.23) veri ihlali ile ilgili tevsik edici belgeler konusuna göre "İlgili Soru" kısmından seçilerek "Dosya Seç" butonuna tıklanarak geçerli dosya formatları halinde yüklenir. Yüklenecek tevsik edici belgenin konusu "İlgili Soru" kısmında bulunmuyorsa "Diğer" seçeneği işaretlenir. Geçerli formatta bir dosya seçilmediği takdirde Şekil 3.24'teki gibi uyarı mesajı görülür. Kaydet butonuna tıklandığında o ana kadar bütün bölümlerde yapılan işlemler kaydedilir ve istenilen bölümde değişiklik yapma imkanı devam eder.

| A) Hakkınızda                                                                                                    | B) İhlal Hakkında | C) Bildirim       | D) Olası Sonuçlar | E) Önlemler | F) Ekler |                           |
|----------------------------------------------------------------------------------------------------|-------------------|-------------------|-------------------|-------------|----------|---------------------------|
| Dosya Açıklamas                                                                                                    | 51                |                   |                   |             |          |                           |
| İlgili Soru                                                                                                    |                   | İlgili Soru seçir | iiz.              |             |          |                           |
| Dosya Yükleme                                                                                                    |                   | Dosya Seç D       | osya seçilmedi    |             |          |                           |
|                                                                                                    | 🖺 Kaydet          |                   |                   |             |          | A Kaydet ve Kuruma Gönder |
|                                                                                                    |                   |                   | Şeki              | 1 3.23      |          | NY                        |
| 🌢 Geçerli bir dosya seçmediniz. Seçtiğiniz dosya .jpg , .jpeg , .png , .gif , .doc , .docx , .pdf , .xls , .xlsx , .txt uzantılarından birine sahip olmalıdır. |                   |                   |                   |             |          |                           |
|                                                                                                    |                   |                   | Seki              | 1 3.24      |          | 1                         |

Kaydet ve Kuruma Gönder butonuna tıklandığında kayıt işlemi tamamlanır, Şekil 3.25'teki uyarı mesajı çıkar ve sadece "Ekler" bölümünde değişiklik yapılabilir

Giriş yaptığınız bilglerle kaydınız yapılmış ve kuruma gönderilmiştir. Güvenlik kodunuzu(takip numarası) kullanarak bildirime dosya yüklemesi yapabilirsiniz.

Şekil 3.25

# 4. BİLDİRİM SORGULA / BİLDİRİM GÜNCELLE

SIST

İhlal Bildirim aşamasını tamamladıktan sonra doldurulan bildirimi görmek için Şekil 4.1'de görülen Bildirim Sorgula / Bildirim Güncelle seçeneğine tıklanarak giriş yapılır.

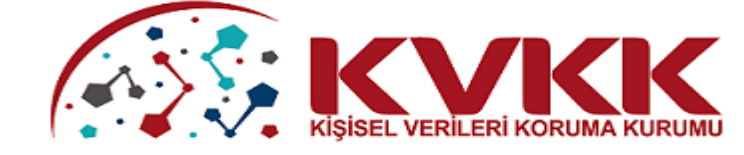

# KİŞİSEL VERİLERİ KORUMA KURUMU İHLAL BİLDİRİM İŞLEMLERİ

İhlal Bildirimi oluşturmak için bu butonu kullanabilirsiniz.

+ Bildirim Oluştur

İhlal Bildirimi sorgulamak, güncellemek ve pdf oluşturmak için bu butonu kullanabilirsiniz.

Q Bildirim Sorgula / Bildirim Güncelle

#### Şekil 4.1

Çıkan sorgu ekranına Şekil 3.2'de yer alan ve her bir ihlal bildirimi için verilen güvenlik kodu Şekil 4.2'de bulunan alana girilip "Sorgula" butonuna tıklandıktan sonra bildirimi düzenlemeye yarayan sayfa çıkacaktır.

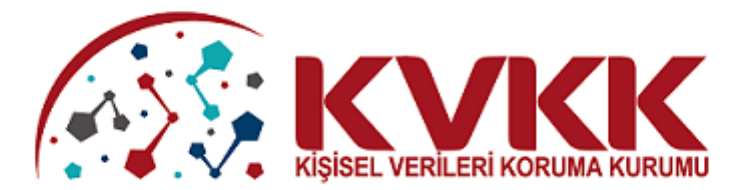

# KİŞİSEL VERİLERİ KORUMA KURUMU İHLAL BİLDİRİMİ SORGULAMA

#### Güvenlik Kodu:

Güvenlik Kodu Giriniz..

#### Cevap:

43 + 4 = ?

Cevap

#### Sorgula

#### Şekil 4.2

Şekil 4.3'te görüldüğü üzere Bildirimi Düzenle butonuna tıklandığında; bildirimin düzenleme yöntemi, bildirimi hazırlayan kişinin kaydetme şekline göre değişiklik göstermektedir. Eğer bildirimi hazırlayan kişi, Şekil 3.23'te görüldüğü üzere "Kaydet" butonuna tıklayıp çıkış yaptığı takdire bütün bölümlerde güncelleme yapabilir. Fakat "Kaydet ve Kuruma Gönder" butonuna tıkladığı takdirde sadece "Ekler" bölümünde düzenleme yapabilir.

| KİŞİSEL VERİLERİ KORUMA KURUMU<br>İHLAL BİLDİRİMİ SORGULAMA |  |
|-------------------------------------------------------------|--|
| C Bildirim Düzenle                                          |  |
| Giriş yaptığınız kodla yukarıdaki işlemi yapabilirsiniz.    |  |
| Güvenlik Kodu:<br>FyfD9GB6rAHayVYV                          |  |
| Cevap:<br>37 + 4 = ? 47                                     |  |
| Sorgula                                                     |  |
| Sekil 4.3                                                   |  |
|                                                             |  |